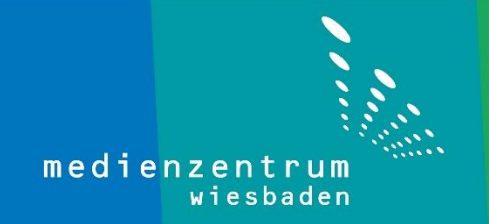

## Anleitung TeamViewer

1- Geben Sie www.wiesan.de/support/ in der Adressleiste Ihres Browsers ein.

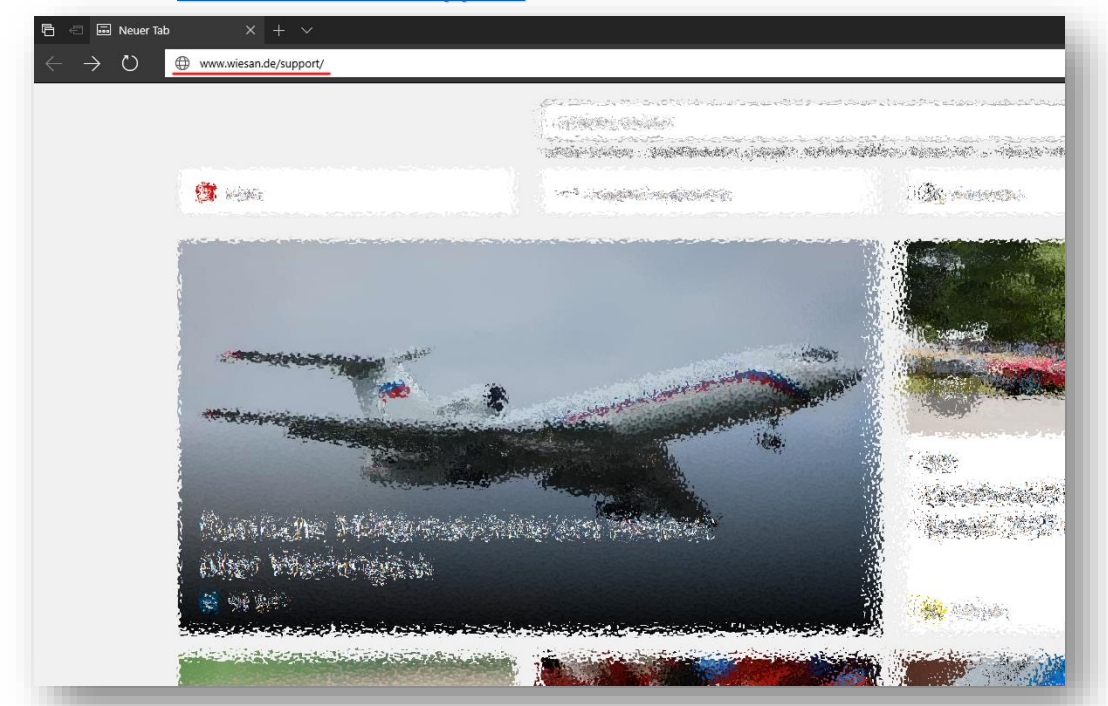

2- Laden Sie das TeamViewer-Installationspacket runter und starten Sie die Installation (hier am Beispiel vom Microsoft Edge).

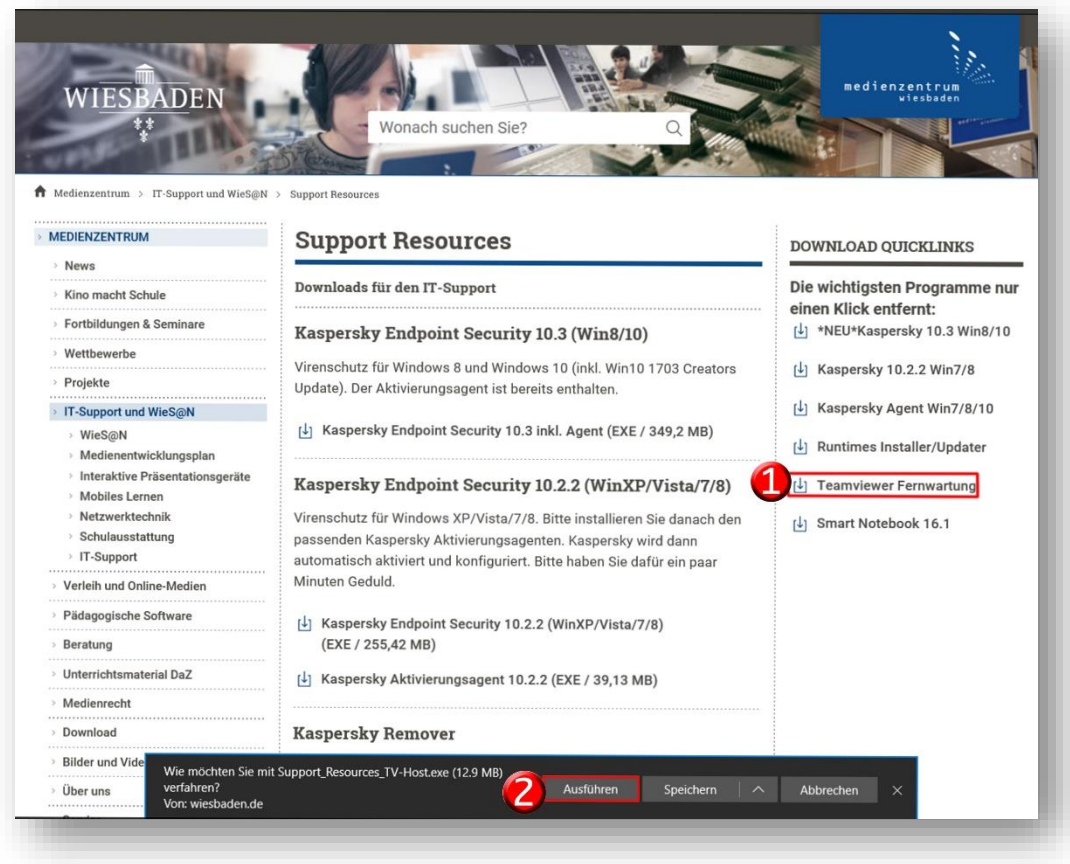

3- Nun folgen Sie den Anweisungen auf den Bildern.

| ➡ Installation von TeamViewer 12 Host                                                                                                    |       | ×          |  |  |  |  |
|----------------------------------------------------------------------------------------------------|-------|------------|--|--|--|--|
| Willkommen bei TeamViewer 12 Host<br>Klicken Sie auf Weiter um mit der Installation fortzufahren                                                          |       | $\bigcirc$ |  |  |  |  |
| Nach der Installation von TeamViewer 12 Host können Sie auf diesen<br>Computer aus der Ferne über TeamViewer zugreifen.                                   |       |            |  |  |  |  |
| TeamViewer 12 Host wird als Systemdienst installiert, so dass Sie diesen<br>Computer schon vor der Windows-Anmeldung über TeamViewer erreichen<br>können. |       |            |  |  |  |  |
| Wenn Sie von diesem Computer auch ausgehende Verbindungen<br>aufbauen möchten installieren Sie bitte die Vollversion von TeamViewer.                      |       | - 1        |  |  |  |  |
|                                                                                                    |       | - 1        |  |  |  |  |
| Erweiterte Einstellungen anzeigen                                                                                                    |       | - 1        |  |  |  |  |
| TeamViewer                                                                                                    |       |            |  |  |  |  |
| Weiter >                                                                                                    | Abbre | chen       |  |  |  |  |
| ➡ Installation von TeamViewer 12 Host                                                                                                    |       | ×          |  |  |  |  |
| Einsatzbereich<br>Wie wird TeamViewer genutzt?                                                                                                    |       | $\odot$    |  |  |  |  |
| Ich nutze TeamViewer                                                                                                    |       |            |  |  |  |  |
| privat / nicht-kommerziell                                                                                                    |       |            |  |  |  |  |
| 🔿 im Unternehmen / gewerblich                                                                                                    |       | - 1        |  |  |  |  |
| Obeides                                                                                                    |       |            |  |  |  |  |
|                                                                                                    |       | - 1        |  |  |  |  |
|                                                                                                    |       | - 1        |  |  |  |  |
|                                                                                                    |       |            |  |  |  |  |
|                                                                                                    |       |            |  |  |  |  |
| TeamViewer                                                                                                    |       |            |  |  |  |  |
| Weiter >                                                                                                    | Abbre | echen      |  |  |  |  |

| Installation von TeamViewer 12 Host                                                                                                    | —                            |                | ×     |
|----------------------------------------------------------------------------------------------------|------------------------------|----------------|-------|
| <b>Lizenzabkommen</b><br>Bitte lesen Sie die Lizenzbedingungen durch, bevor Sie mit der Installa                                                                                                  | tion fortfah                 | nren.          | 0     |
| Drücken Sie die Bild-nach-unten Taste, um den Rest des Abkommens                                                                                                    | zu <mark>se</mark> hen.      |                |       |
| TeamViewer® Endbenutzer-Lizenzvereinbarung                                                                                                    |                              |                | ^     |
| Befinden sich der Ort des Erwerbs oder Ihr Haupt(wohn)sitz außerha<br>Südamerika oder Kanada, gelten für unser gemeinsames Vertragsve<br>Bestimmungen der Endbenutzer-Lizenzvereinbarung unter A. | alb der USA<br>rhältnis die  | ,              |       |
| Befindet sich der Ort des Erwerbs oder Ihr Haupt(wohn)sitz in den U                                                                                                    | SA, Südame                   | erika          | ~     |
| Falls Sie alle Bedingungen des Abkommens akzeptieren, klicken Sie au<br>Lizenzvereinbarungen anerkennen, um TeamViewer 12 Host installiere                                                        | f Weiter. Sie<br>en zu könne | e müsser<br>n. | n die |
| 🗹 Lizenzabkommen akzeptieren                                                                                                    |                              |                |       |
| ☑ Ich bestätige, dass ich TeamViewer ausschließlich privat nutze.                                                                                                    |                              |                |       |
| amViewer                                                                                                    | iter >                       | Abbre          | chen  |
|                                                                                                    |                              |                |       |
| Installation von TeamViewer 12 Host                                                                                                    | _                            |                |       |
| Installation von TeamViewer 12 Host<br><b>Wird installiert</b><br>Bitte warten Sie, während TeamViewer 12 Host installiert wird.                                                                  | _                            |                | ×     |
| Installation von TeamViewer 12 Host<br><b>Wird installiert</b><br>Bitte warten Sie, während TeamViewer 12 Host installiert wird.<br>Wird entpackt: tvfiles.7z 100%                                | _                            |                | ×     |
| Installation von TeamViewer 12 Host<br>Wird installiert<br>Bitte warten Sie, während TeamViewer 12 Host installiert wird.<br>Wird entpackt: tvfiles.7z 100%<br>Details anzeigen                   |                              |                |       |
| Installation von TeamViewer 12 Host<br>Wird installiert<br>Bitte warten Sie, während TeamViewer 12 Host installiert wird.<br>Wird entpackt: tvfiles.7z 100%<br>Details anzeigen                   |                              |                | ×     |
| Installation von TeamViewer 12 Host<br>Wird installiert<br>Bitte warten Sie, während TeamViewer 12 Host installiert wird.<br>Wird entpackt: tvfiles.7z 100%<br>Details anzeigen                   |                              |                | ×     |
| Installation von TeamViewer 12 Host<br>Wird installiert<br>Bitte warten Sie, während TeamViewer 12 Host installiert wird.<br>Wird entpackt: tvfiles.7z 100%<br>Details anzeigen                   |                              |                |       |
| Installation von TeamViewer 12 Host<br>Wird installiert<br>Bitte warten Sie, während TeamViewer 12 Host installiert wird.<br>Wird entpackt: tvfiles.7z 100%<br>Details anzeigen                   |                              |                |       |
| Installation von TeamViewer 12 Host<br>Wird installiert<br>Bitte warten Sie, während TeamViewer 12 Host installiert wird.<br>Wird entpackt: tvfiles.7z 100%<br>Details anzeigen                   |                              |                |       |
| Installation von TeamViewer 12 Host Wird installiert Bitte warten Sie, während TeamViewer 12 Host installiert wird. Wird entpackt: tvfiles.7z 100% Details anzeigen                               |                              |                |       |
| Installation von TeamViewer 12 Host Wird installiert Bitte warten Sie, während TeamViewer 12 Host installiert wird. Wird entpackt: tvfiles.7z 100% Details anzeigen                               |                              |                |       |

4- Klicken Sie auf TeamViewer Einstellungen.

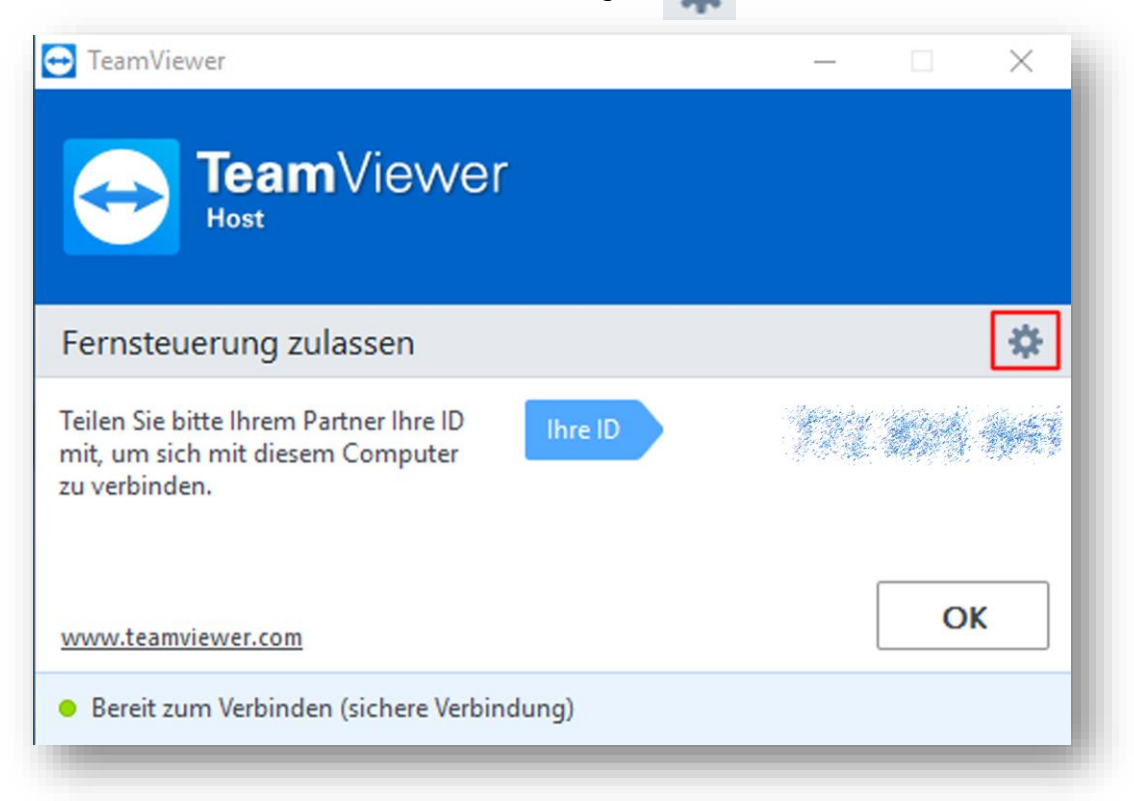

5- Klicken Sie auf **Sicherheit** und wählen Sie "**Sicher (6 Zeichen)**" im Bereich "Kennwortsicherheit". Jetzt klicken Sie auf **OK**.

| 🔁 TeamViewer Einstellungen |                                                            | ×   |
|----------------------------|------------------------------------------------------------|-----|
| Allgemein                  | Einstellungen für den Zugriff auf diesen Computer          | ^   |
| Sicherheit                 | Persönliches Kennwort (für unbeaufsichtigten Zugriff)      |     |
| Audiokonferenz             | Kennwort                                                   |     |
| Video                      | Kennwort bestätigen                                        |     |
| Erweitert                  | 🔮 🗌 Einfachen Zugriff gewähren Konfigurieren               |     |
|                            | Zufälliges Kennwort (für spontanen Zugriff)                |     |
|                            | Kennwortsicherheit Deaktiviert (Kein zufälliges Kennwor    |     |
|                            | Regeln für Verbindungen zu diesem Compu Sicher (8 Zeichen) | /   |
|                            | Windowsanmeldung Nicht zugessen                            |     |
|                            | Black- und Whitelist Konfigurieren                         |     |
|                            |                                                            |     |
|                            |                                                            |     |
|                            |                                                            | ~   |
|                            | OK Abbred                                                  | nen |
|                            |                                                            | -   |

6- Jetzt haben Sie Ihre ID und Kennwort.

| 😁 TeamViewer                                                                                                 |          | - |      | ×           |
|----------------------------------------------------------------------------------------------------|----------|---|------|-------------|
| <b>Team</b> Viewer                                                                                           | ſ        |   |      |             |
| Fernsteuerung zulassen                                                                                       |          |   |      | *           |
| Teilen Sie bitte Ihrem Partner Ihre ID<br>und Ihr Kennwort mit, um sich mit<br>diesem Computer zu verbinden. | Ihre ID  |   |      | <i>84</i> 2 |
|                                                                                                    | Kennwort |   | S BB | 510         |
| www.teamviewer.com                                                                                           |          |   | O    | <b>(</b>    |
| Bereit zum Verbinden (sichere Verbin                                                                         | ndung)   |   |      |             |
|                                                                                                    |          |   |      |             |

Damit ist die Anleitung TeamViewer abgeschlossen.

Sollten dennoch Probleme oder Fragen auftreten rufen Sie uns bitte an unter der **0611-1665866** oder schicken eine E-Mail an <u>administratoren@mdz-wi.de</u>